2021年11月9日 パソコンを使いこなす会

スマホ講座

【第15回分科会のテーマ:- LINE -】

今回は、「LINE」についての勉強です。

各項目の説明を読んで【演習】:と記載した内容を実行して具体的操作を学びます。 説明文はインターネットを検索して見つけたサイトから必要部分をコピーし、編集しました。 各項目にサイト URL を表示してあります。適宜ご覧ください。

- 1. LINE アプリのインストール
- 2. LINE の初期設定
- 3. 友だちの追加
- 4. 友だちの表示名を変更
- 5. ピン留め機能を利用する
- 6. 友だちにメッセージを送る
- 7. スタンプを送る
- 8. 写真を送る

【具体的内容:- LINE -】

- 1. LINE アプリのインストール
  - iPhone アプリ (iOS)

- 9. 友だちをブロック
- 10. 友だちを削除
- 11. 無料スタンプをダウンロードする
- 12.スタンプ/絵文字の購入方法
- 13. LINE コインの購入方法
- 14. 無料通話機能を使う
- 15. グループを作成・管理する
- 16.待ち合わせに位置情報送信を使う

https://guide.line.me/ja/signup-and-migration/line-install.html#iOS

• Android アプリ (AOS)

https://guide.line.me/ja/signup-and-migration/line-install.html#iOS

2. LINE の初期設定

≪あとで後悔しない LINE の初期設定方法 iPhone 最新版≫ https://www.youtube.com/watch?v=wzvV2qaHdB8

- 3. 友だちの追加
- 3.1 QR コードで追加

https://guide.line.me/ja/friends-and-groups/add-grcode.html

友だちの QR コードを読み込む、もしくは自分の QR コードを友だちに読み込んでもらうことで、簡単に友だちを追加することができる。

- A. 友だちの QR コードを読み込む場合
- ① [ホーム]>[友だち追加]>[QR コード]をタップ
- ②「以下の機能へのアクセスを LINE に許可してください」と表示されるので「許可」をタップ
- ③ 「LINE がカメラへのアクセスを求めています」と表示されるので、「Ok」をタップ
- ④ [QR コードリーダー]を開き、追加したい友だちの[マイ QR コード]を読み込む
- ⑤ 相手の QR コードを読み込むと、その友だちが表示されます。[追加]をタップすると友だ ちになることができる

【演習】:誰かの QR コードを読み込んで友だちになる

- B. 自分の QR コードを友だちに読み込んでもらう場合
- ① [ホーム]>[QR コード]をタップ
- ② [QR コードリーダー]を開き、[マイ QR コード]をタップする
- ③ 自分の QR コードが表示されるので、友だちに[QR コードリーダー]で読み込んでもらう
- ④ QR コードが正しく読み込まれると、友だちの LINE 画面に自分が表示される。[追加]を タップしてもらい、友だちになります

【演習】:誰かに QR コードを読み込んでもらって友だちになる

3.2 メールや SMS から招待

https://guide.line.me/ja/friends-and-groups/add-email-sms.html

- ① [ホーム]>[友だち追加]をタップ
- ② [友だち追加]の[招待]をタップ
- ③ [SMS]か[Email]のいずれかを選択
   SMS(電話番号)では[LINE]のアイコンが表示されていない方を、
   Eメールの場合は[招待]ボタンが表示されている方を招待することができる
- ④ 相手を選択し[招待]ボタンをタップ
- ⑤ メールが立ち上がり、招待文が記載されているので、「送信」ボタンをタップ 【演習】:誰かに招待メールを送って友だちになる
- 3.3 LINE の招待状への対応
- A) メールで招待を受けた場合
- ① パソコンに次のメールが届く

| Q 返信 Q 全員に返信 Q 転送<br>2021/11/06 (土) 15:45<br>林洋 <hiro_hayashi@me.com><br/>LINEで一緒に話そう!<br/>宛先 hiro_hayashi@nifty.com</hiro_hayashi@me.com> |
|----------------------------------------------------------------------------------------------------|
| Line-QR.jpg<br>71 KB ~ 129 バイト                                                                                                    |
| Hiro_hayashi から、コミュニケーションアプリ「LINE」への招待が届いています。                                                                                             |
| 友だちや家族と音声・ビデオ通話やグループトーク、スタンプ、ゲームなどをお楽しみください!                                                                                               |
| ダウンロードはこちら: <u>https://line.me/D</u>                                                                                                    |
| Hiro_hayashi を友だちに追加するには、下記のリンクにアクセスするか、添付の QR コードをスキャンしてください。                                                                             |
| https://line.me/ti/p/3jMKbyoCH_                                                                                                    |

- ② 添付の「Line-QR.jpg」を開く
- ③ QR コードが表示される

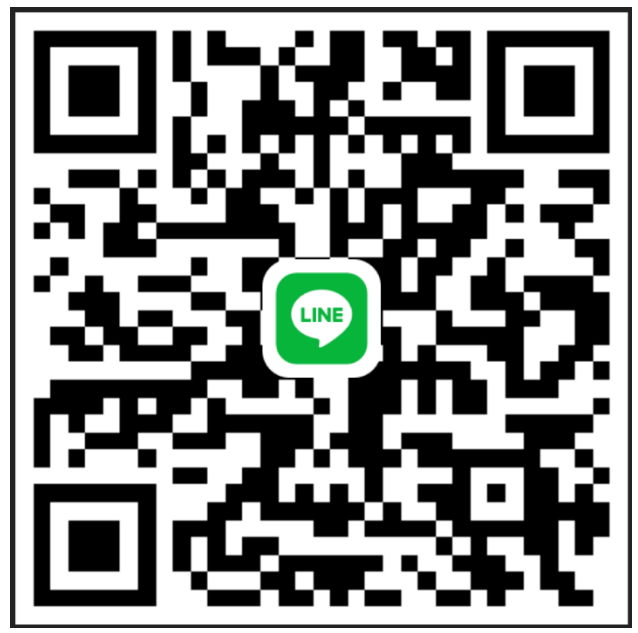

④ スマホの LINE で「ホーム」 – 「友だち追加」 – 「QR コード」をタップしてパソコンの QR コ ードを読み込む

で招待を受けた場合 ① SMS で LINE の招待状が届く

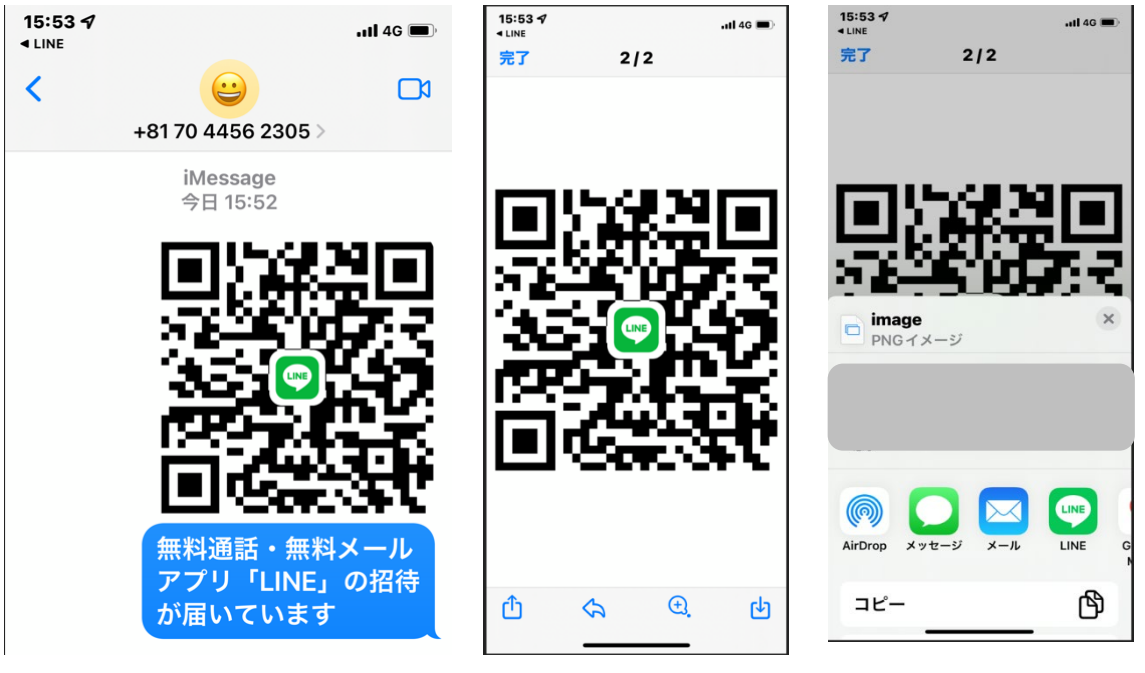

② QR コードをタップして開く

③「共有」をタップ

④「メール」をタップ

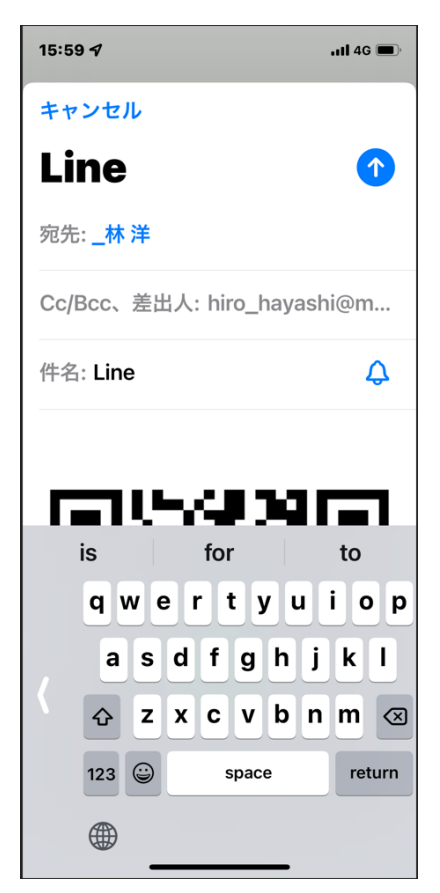

⑤「メール」が開くので、宛先を自分にして発信

⑥ パソコンのメールに QR コードが届く

|                                                                                                    | ) Č 🕇               | •• Line                                               | - Xy                         | 添付ファ…            | T              | - 0                      | × |
|----------------------------------------------------------------------------------------------------|---------------------|-------------------------------------------------------|------------------------------|------------------|----------------|--------------------------|---|
| ファイル                                                                                                    | メッセージ               | ヘルプ                                                   | Acrobat                      | 添付ファイ            | il (           | 🤉 何をしますか                 |   |
| アクション                                                                                                    | レンピューター<br>に保存 〜    | アップロー<br>ド ~<br>り                                     | すべての添付」<br>ルをアップロー<br>ラウドに保存 | ディー 選択<br>ド・ ・   | 算<br>中国調<br>変換 | あの メッセージ の表示 メッセージ メッセージ |   |
| 8                                                                                                    | 2021/<br>林注<br>Line | ′ <sup>11/06 (±)</sup><br>¥ <b><hir< b=""></hir<></b> | 16:00<br>0_haya              | ashi@m           | e.cor          | n>                       |   |
| 宛先 _林                                                                                                    | 洋                   |                                                       |                              |                  |                |                          | ^ |
| ir<br>The second second se | mage.png<br>'1 KB   |                                                       | ~                            | 無題の添付<br>129 バイト | サファイル 0        | 0034.txt ~               |   |
|                                                                                                    |                     |                                                       |                              |                  |                |                          |   |
|                                                                                                    |                     |                                                       |                              |                  |                |                          |   |
| ⑦ 添付                                                                                                    | fの「Line             | e-QR.j                                                | pg」を開く                       | <                |                |                          |   |

QR コードが表示される

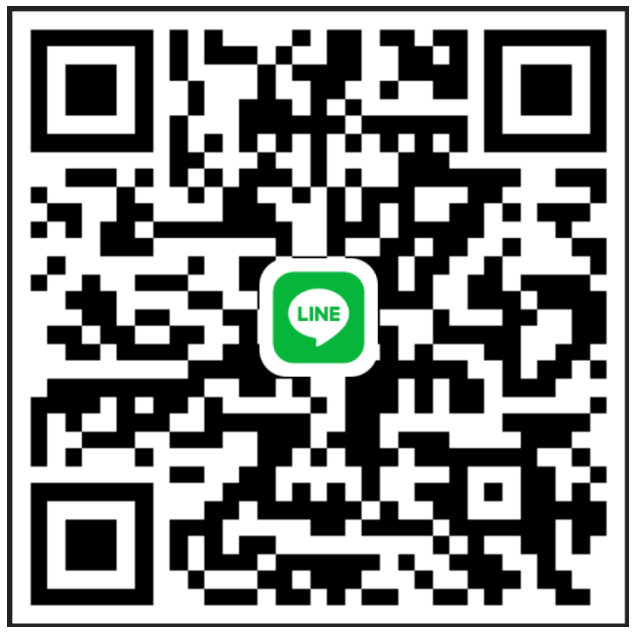

③ スマホの LINE で「ホーム」-「友だち追加」-「QR コード」をタップしてパソコンの QR コードを読み込む

友だちの表示名を変更

https://guide.line.me/ja/friends-and-groups/changename-friends.html

自分の友だちリスト上で表示名をわかりやすく変更できます。

友だちの LINE の登録名が本名と違っていたり、登録している友だち数が増えてきて友だち が探しづらいことはありませんか?そんな時は友だちの名前を変更してみましょう。変更した 名前は自分の LINE 上でのみ表示され、相手に通知されることはありません。

- ① LINE を起動し[ホーム]をタップ
- ② 2. [友だち]をタップ
- ③ 変更したい友だちの名前をタップ
- ④ 名前の横の[鉛筆]アイコンをタップ
- ⑤ 名前を入力後[保存]をタップすると、名前の変更が完了する

【演習】:先ほど友だちになった人の表示名を変更する

5. ピン留め機能を利用する

https://guide.line.me/ja/chats-calls-notifications/chats/pin.html

よく利用するトークルームを画面の上部に固定させることができます。

- よく連絡をとる友だちやグループ、よく利用する LINE 公式アカウント、オープンチャットなどを
- トーク一覧の上部に固定表示することで、お気に入りのトークルームが探しやすくなります。
- <u>A. iPhone の設定方法</u>
- ① ピン留めしたいトークルームを右側にスワイプ
- ② [ピン留めマーク]をタップ
- ③ トークルームがピン留めされ、トークリストの上部に固定表示される
- ④ ピン留めを解除したいときは、再度右側にスワイプし、[ピン留めマーク]をタップ
- ⑤ ピン留めマークが消え、ピン留めが解除される

<u>B. Android の設定方法</u>

- ① ピン留めしたいトークルームを長押しする
- ② [ピン留め]をタップ
- ③ ピン留めされ、トーク一覧の上部に固定表示される
- ④ 解除したいときは、再度トークルームを長押しし、[ピン留め解除]をタップ
- ⑤ ピン留めが解除される

【演習】:先ほど友だちになった人をトークルーム画面の上部にピン留めする

- 6. 友だちにメッセージを送る
- ① 下の図のように楕円形の文字入力エリアに通常のメールと同じように文字入力
- ② そのエリアの右横にある三角マークをタップしたら送信完了
- ③ 絵文字や顔文字も使える

【演習】:先ほど友だちになった人にメッセージを送る

| く らくらく花子   |     |    |     | & [        |           |  |
|------------|-----|----|-----|------------|-----------|--|
|            |     |    |     |            | 5.<br>    |  |
|            |     |    |     |            |           |  |
|            |     |    |     |            |           |  |
|            |     |    |     |            |           |  |
|            |     |    |     |            |           |  |
|            |     |    |     |            |           |  |
|            |     |    |     |            |           |  |
| こんにちは #    |     |    |     | (          | ; ►       |  |
| * :        | \$  |    |     | €          |           |  |
| 顔・表情       |     |    |     |            |           |  |
| 0          | 8   | U. | **  | 3          | <b>66</b> |  |
| <i>\</i> ⊕ |     | -5 | 00  | ۰ <u>۴</u> |           |  |
| 戻る         | 123 | 記号 | 顔文字 | 絵文字        | · 絵文字D    |  |

- 7. スタンプを送る
- 文字入力エリアの右端のニコニコマ ークをタップ
- ② 表示されたスタンプを送る

【演習】:先ほど友だちになった人にスタン プを送る

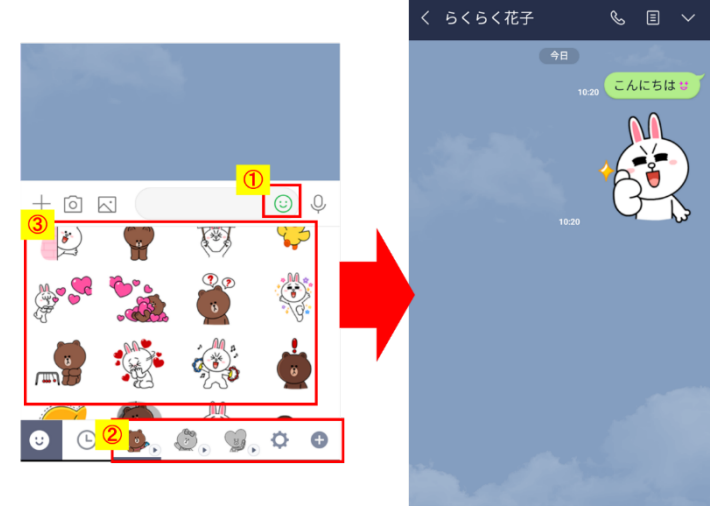

8. 写真を送る

- A. 端末に保存されている写真や動画を送る
- ① トーク画面の下部にある、写真マークをタップする
- ② 端末(SD カード)に保存された画像が表示されるので、写真を選択
- ③ 紙飛行機マークをタップして送信

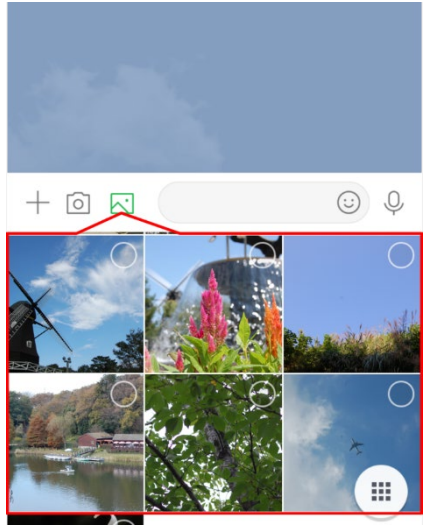

④ 複数枚同時送信も可能(下写真参照)

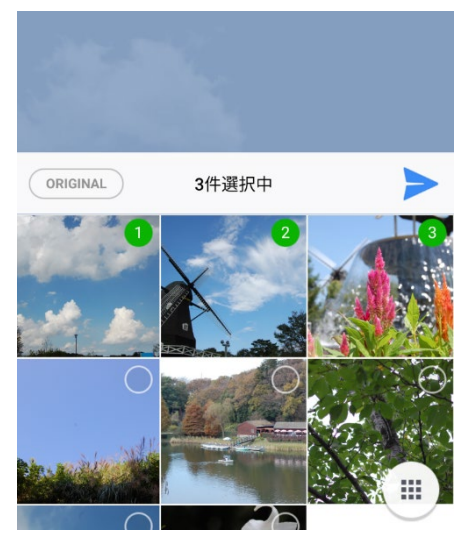

B.メッセージ送信画面でカメラを起動してその場で撮影したものを送る

LINE のメッセージ画面でカメラマークをタップする

- ②「以下の機能へのアクセスを LINE に許可してください」と表示されたら「許可」をタップ
- ③「LINE がマイクへのアクセスを求めています」と表示されたら「Ok」をタップ
- ④ カメラアプリが起動する
- ⑤ 写真や動画を撮影する
- ⑥ 紙飛行機マークをタップして送信

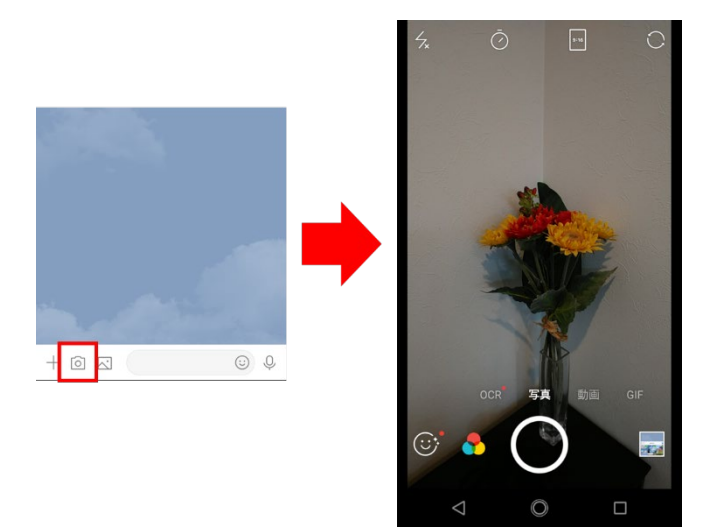

【演習】:先ほど友だちになった人に写真を送る

友だちをブロック

https://guide.line.me/ja/friends-and-groups/block-friends.html

特定の友だちからトークや通話を受信しないようにします。

友だちをブロックすると、相手からのトーク/音声通話/ビデオ通話を受信することができ なくなります。また、相手が[友だち]ではなく[ブロックリスト]に表示されます。ブロックしても 相手には通知されません。

- ① LINE を起動し[ホーム]をタップ
- ② [友だち]をタップ

③ ブロックしたい相手の名前を長押しし、[ブロック] > [OK]の順にタップする 【演習】:先ほど友だちになった人をブロックする

10. 友だちを削除

https://guide.line.me/ja/friends-and-groups/remove-friends.html

友だちリストから特定の友だちを削除する機能で、ブロックとは違い、解除することができません。LINE 以外の連絡先を知らない相手を削除する際はご注意ください。

- ※削除を行うにはまず削除したい相手をブロックまたは非表示しておく必要があります。
- ① LINE を起動し[ホーム]をタップ
- ② 歯車の形をした[設定]をタップ
- ③ [友だち]をタップ
- ④ [ブロックリスト]または[非表示リスト]をタップ
- ⑤ 削除したい相手をタップし、[削除]をタップ
- 【演習】:先ほどブロックした友だちを削除する
- 11. 無料スタンプをダウンロードする

LINE のトークで使える無料スタンプをダウンロードする手順は以下の通りです。

- ① [ホーム]>[スタンプ]を選択する
- ② [イベント]タブをタップして、ダウンロードしたいスタンプを選択する

※無料でダウンロードできる LINE スタンプは、「友だち追加でスタンプ GET!」や「条件クリ アでスタンプ GET!」といった条件を満たすことでダウンロードが可能となるものがあります。 ③ [友だち追加]をタップし、友だち追加をするとスタンプがダウンロードできるようになる
 ※無料スタンプには配布期間と使用できる有効期間がありますのでご注意ください。
 【演習】:無料スタンプをダウンロードする

12.スタンプ/絵文字の購入方法

LINE コインを使用して有料のスタンプや絵文字を購入できる

## A. スタンプを購入する

- ① [ホーム]>[スタンプ]をタップ
- ② [スタンプショップ]で購入したいスタンプを選んでタップ
- ③ [購入する]>[OK]をタップ

## B. 絵文字を購入する

- ① [ホーム]>[スタンプ]をタップ
- ② [絵文字]タブをタップし、購入したい絵文字を選んでタップ
- ③ [購入する]>[OK]をタップ
- 13. LINE コインの購入方法
- ① [ホーム]>[設定]>[コイン]をタップ
- ② [チャージ]>購入する金額をタップ

※電話番号や機種を変更する場合、メールアドレスを登録しておくとコインの残高を引き継ぐ ことができる。

※iOS端末以外に変更する場合は残高が引き継げません。

③ 金額を確認し、[支払い]をタップ。

※Apple ID で APP 内課金を行う必要があります。

※Android OS のユーザは、Google Play store 内で課金を行ってください。

14. 無料通話機能を使う

LINE アプリ同士で無料通話をすることが可能です。

- ① 画面上部の受話器マークをタップする
- ② 現れたメニューで「無料通話」を選択すると相手に電話がかかる
- ③「ビデオ通話」を選択するとテレビ電話として使用できる

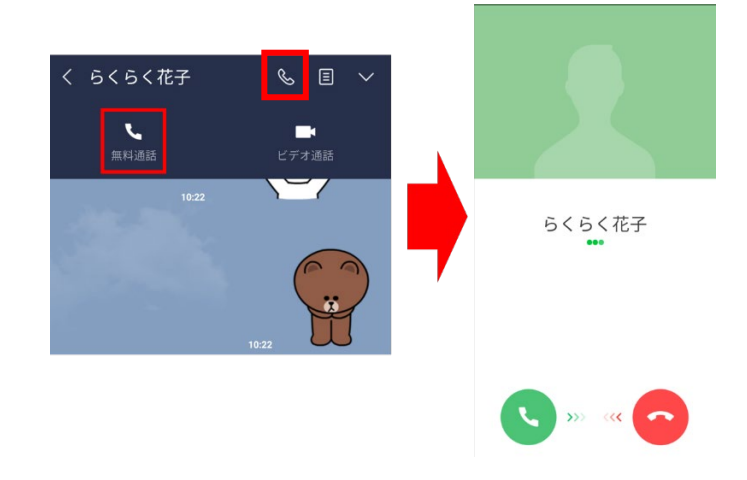

15. グループを作成・管理する

https://guide.line.me/ja/friends-and-groups/create-groups.html

LINE で複数の友だちと同時に会話する時に便利なのが「グループ」です。家族とのグルー プや、友達や仕事仲間とのグループなど、様々な目的のグループを作って友だちを招待するこ とができる。招待が不要のグループもワンタップで作成できる。

## A. グループの作り方

- ① トークタブを開き、右上の[吹き出しマーク]をタップ
- ② [グループ]をタップ
- ③ グループに招待したい友だちを選択し、[次へ]をタップ
- ④ グループ名などのグループプロフィールを設定する
- ⑤「友だちをグループに自動で追加」のオン/オフを選択する
- 「オン」にした場合:グループに招待した友だちは自動的にグループに参加する
- 「オフ」にした場合:グループに招待した友だちに招待メッセージが届く
- 友だちは届いたメッセージから[参加]または[拒否]を選択できる
- ⑥ 設定が完了したら右上の[作成]をタップすると、グループが作成される

## <u>B. グループに友だちを招待する</u>

作成したグループに友だちを招待することができる。

- ① 招待したいグループのトーク画面を開き、[=]をタップ
- ② [招待]をタップ
- ③ 招待したい友だちを選択し、右上の[招待]をタップ
- ④ 招待した友だちがグループに参加

※「友だちをグループに自動で追加」がオフになっているグループの場合、友だちが招待メッ セージで「参加」を回答するまでグループに参加されません。

<u>C. 参加メンバーを退出させたい場合</u>

迷惑行為を行うメンバーや誤って招待してしまったメンバーがいる場合は、グループから退 会させることができる。

- ① トーク画面右上の[=]>[メンバー]をタップ
- ② 退会させたいメンバーを左にスワイプ
- ③ [削除]をタップ

【演習】:「PC 分科会」グループを作成し、会員を招待する。

16.待ち合わせに位置情報送信を使う

https://rakuraku-info.jp/how-to-use-line-for-the-elderly#7-1

家族や友達と待ち合わせをした際、始めていく場所でお互いの場所がわからなくなったら。 そんな時に役立つのが、位置情報送信です。

自分の位置情報を測位する

トーク画面左下の「+」マークをタップすると、以下右画面に遷移しますので、位置情報をタ ップしてください。

※端末の GPS 設定を ON にしておく必要があります。

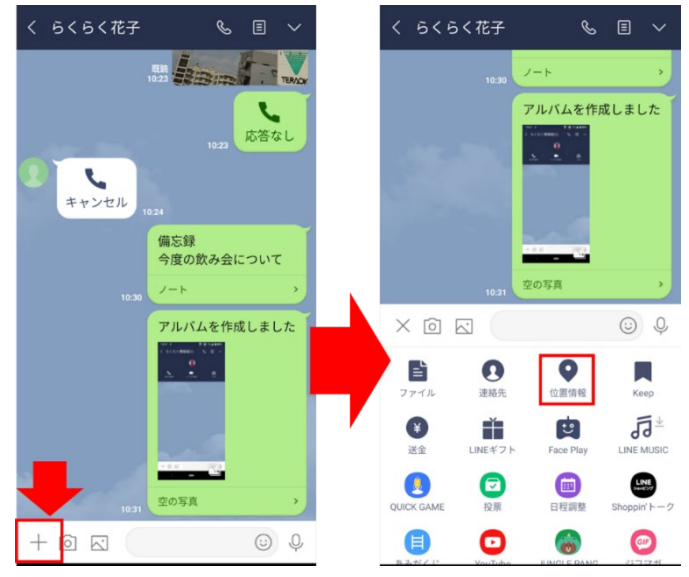

② 測位された地図を確認し、送信する。

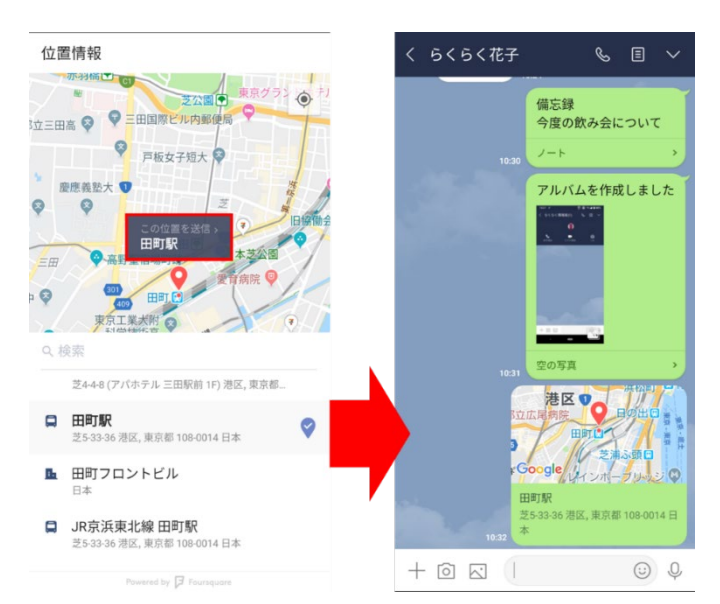

例えば自身が今いる店舗名などを地図の下にある「検索」に入力するとピンポイントで位置 情報ピンが地図上に反映されます。

【参考資料】 ≪【画像付】高齢者の方にもわかりやすい!LINEの使い方マニュアル≫ https://rakuraku-info.jp/how-to-use-line-for-the-elderly

以上

LINE について知りたいこと:

1. 友達追加方法

| 2.                                               | 友達と一緒にグループを作るやり方                       | 千々木:#5 |  |  |  |  |
|--------------------------------------------------|----------------------------------------|--------|--|--|--|--|
| 3.                                               | グループへの加入または脱退のやり方                      | 千々木:#5 |  |  |  |  |
| 4.                                               | LINE で送られた資料を印刷するには?                   | 高林     |  |  |  |  |
| ≪LINE で PDF・Excel・Word のファイルを送信・保存・印刷する方法≫       |                                        |        |  |  |  |  |
| https://mag.app-liv.jp/archive/129173/           |                                        |        |  |  |  |  |
| 5.                                               | タイムライン、ストーリーの使い方                       | 熊谷     |  |  |  |  |
| ≪LINE「ストーリー」とは? 基本の使い方から削除、公開範囲、非表示、足跡まで≫        |                                        |        |  |  |  |  |
| <u>htt</u>                                       | ps://appllio.com/how-to-use-line-story |        |  |  |  |  |
| 6.                                               | データの保存期間                               | 熊谷     |  |  |  |  |
| ≪【LINE】写真・動画の保存期間は? 期限終了後は保存・復元できない、予防策を解説≫      |                                        |        |  |  |  |  |
| https://appllio.com/line-photo-video-save-period |                                        |        |  |  |  |  |
| 7.                                               | 着信音を気に入った音楽に変えたい。                      | 橘      |  |  |  |  |
| 8.                                               | LINE スタンプや LINE トラベル等 PR の受信を解除したい。    | 橘      |  |  |  |  |
| 9.                                               | サーバーが韓国にあり問題となったが、現状は?                 | 佐藤     |  |  |  |  |
| 10.                                              | LINE と中国の関係がよくわかりません。あまり気にしてないけど       | 福嶋     |  |  |  |  |
| 11.                                              | なんでも知りたいです                             | 大曽根    |  |  |  |  |
| 12.                                              | 便利な機能を知りたいです。                          | 古宮     |  |  |  |  |

13.私は、自分ひとりのグループを作ってあります。長文を送信するときには、ここで入力⇒ 送信⇒送信したものをコピーし、改めて送りたい人に張り付けています。パソコンでは ALT+ENTER で送信できるようにしています。 古宮

高林 :#3